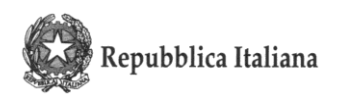

ISTITUTO COMPRENSIVO (Scuola Primaria / Scuola Secondaria di 1° gr.) "TAIO" Via degli Alpini 17 - frazione TAIO - 38012 PREDAIA (TN) - Tel.: 0463/468193 – Fax: 0463/467616 - C. F. 92013850224

> AI GENTORI DEGLI ALUNNI DELL'ISTITUTO COMPRENSIVO TAIO

> > e p.c. Ai docenti dell'Istituto

icset\_tn/2021

Numero di protocollo associato al documento come metadato (DPCM 3.12.2013, art.20). Verificare l'oggetto della PEC o i files allegati alla medesima. Data di registrazione inclusa nella segnatura di protocollo.

# Oggetto: Modalità di versamento delle quote di compartecipazione delle famiglie alle attività integrative (viaggi d'istruzione, attività sportive, teatro, settimane linguistiche ..)

Gentili genitori,

in seguito all'approvazione della legge n. 160 del 27/12/2019 (Bilancio di previsione dello Stato per l'anno finanziario 2020) si comunica che, a decorrere dal primo gennaio 2020, al fine della detraibilità nella dichiarazione dei redditi delle spese d'istruzione sostenute dalle famiglie, i pagamenti devono essere "tracciati".

La scuola quindi non rilascerà attestazioni delle spese sostenute nel corso del 2020 per viaggi d'istruzione, attività sportive, teatro, settimane linguistiche, in quanto la detrazione è riconosciuta SOLO se riferita a spese effettuate con metodi di pagamento tracciati.

Comunico inoltre che dal 1 marzo 2021 tutti i pagamenti rivolti alle Istituzioni Scolastiche da parte di soggetti privati (es. famiglie degli alunni) <u>non</u> potranno più essere effettuati tramite bonifico bancario, ma dovranno essere effettuati utilizzando il sistema PagoPA.

Per gli importi ridotti, nel limite di euro 20,00 come previsto da apposito Regolamento approvato dal Consiglio dell'Istituzione, è comunque data la possibilità ai genitori di pagare in contanti. In tal caso le spese <u>non</u> saranno fiscalmente detraibili nella dichiarazione dei redditi.

Per ulteriori informazioni sulla modalità di pagamento PagoPa Vi invito a visionare la breve guida allegata alla presente comunicazione e ad approfondire attraverso le informazioni disponibili sul sito: https://www.vivoscuola.it/Schede-informative/PagoPA.

Cordiali saluti.

La Dirigente Scolastica dott.ssa Roberta Gambaro

Questa nota, se trasmessa in forma cartacea costituisce copia dell'originale informatico firmato digitalmente predisposto e conservato presso questa Amministrazione in conformità alle regole tecniche (artt.3 bis e 71 D.Lgs 82/05). La firma autografa è sostituita dall'indicazione a stampa del nominativo del responsabile (art.3 D. Lgs 39/1993).

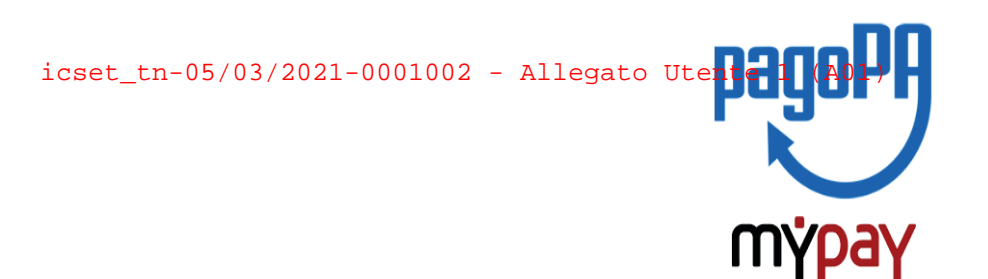

### INDICAZIONI PER L'UTILIZZO DEL PORTALE DEI PAGAMENTI MYPAY

- 1) Collegarsi al portale https://mypay.provincia.tn.it/pa/home.html
- 2) Scegliere l'ente beneficiario scrivendo anche solo Taio e poi cliccare su cerca

| pagoPA mypay                                             |                                                                                                    | 💄 Accedi |  |
|----------------------------------------------------------|----------------------------------------------------------------------------------------------------|----------|--|
| Portale dei Pagamenti della Provincia Autonoma di Trento |                                                                                                    |          |  |
|                                                          | Seleziona l'ente beneficiario<br>MAGGIORI INFORMAZIONI<br>Cerca un ente e scopri i servizi oppure paga un avviso |          |  |
|                                                          | Taio                                                                                                    |          |  |

3) Selezionare "Istituto Comprensivo di Taio"

| pagoPA r                                                 | n <mark>ýpay</mark>                                          |                        | 👗 Accedi                                 |  |
|----------------------------------------------------------|--------------------------------------------------------------|------------------------|------------------------------------------|--|
| Portale dei Pagamenti della Provincia Autonoma di Trento |                                                              |                        |                                          |  |
| Scelta be<br>Effettua la ricer<br>Selezione Ente         | <b>neficiario</b><br>ca oppure seleziona l'ente a cu<br>Taio | i si desidera<br>Cerca | a accedere.<br>Visualizza tutti gli enti |  |
| Ente                                                     | Istituto Comprensivo di Taio                                 |                        |                                          |  |
| Pagina 1 di 1 -                                          | Elementi da 1 a 1                                            |                        | 1                                        |  |

4) Nel secondo riquadro scegliere tra le Altre tipologie di versamento -

#### SC01 – Versamenti attività didattiche

| Altre tipologie di pagamento                                                   | SC01 - Versamenti attività didattiche |
|--------------------------------------------------------------------------------|---------------------------------------|
| Scegli il tipo di pagamento e procedi alla<br>compilazione dei campi richiesti | SC02 - Altri versamenti               |
|                                                                                | SC03 - Cauzioni                       |
|                                                                                | SC04 - Fideiussioni                   |
|                                                                                | SC05 - Recuperi e rimborsi            |

5) **Compilare i campi richiesti** selezionando nella voce "Tipologia dell'attività didattica": ad es. "certificazioni". Inserire la causale e l'importo relativi all'iscrizione che si vuole effettuare:

es. "PET B1" IMPORTO € 94,00 es. "FCE B2" IMPORTO € 176,50

es. "CAE C1" IMPORTO € 199,50

Prestare attenzione alla mail inserita nell'ultimo campo in quanto servirà per ricevere la comunicazione su come procedere con il pagamento e le ricevute telematiche. (verificare che non ci sia un punto finale inserito di default dal sistema).

| 0                                                                | Nome dello studente *               |
|------------------------------------------------------------------|-------------------------------------|
| 0                                                                | Cognome dello studente *            |
| 0                                                                | Codice Fiscale *                    |
| 0                                                                | Classe frequentata *                |
| ~ 9                                                              | Tipologia dell'attività didattica * |
| ggi istruzione<br>te guidate<br>giorni linguistici<br>ificazioni | Causale *                           |
| 51                                                               | Importo*                            |
|                                                                  | E-Mail*                             |

## Pagamento Dovuto : SC01 - Versamenti attività didattiche

6) selezionare su "aggiungi al carrello"

#### Pagamento Dovuto : SC01 - Versamenti attività didattiche

| Nome dello studente *               |                  | Ø |                               |
|-------------------------------------|------------------|---|-------------------------------|
| Cognome dello studente *            |                  | 0 |                               |
| Codice Fiscale *                    |                  | 0 |                               |
| Classe frequentata *                |                  | 0 |                               |
| Tipologia dell'attività didattica * | certificazioni 🗸 | Θ |                               |
| Causale *                           | PET B1           | θ |                               |
| Importo*                            | 94€              | ] | _                             |
| E-Mail*                             |                  |   | 4 4                           |
|                                     |                  |   | Indietro Aggiungi al carrello |

Se l'inserimento è andato a buon fine vi verrà inviato un link all'indirizzo mail indicato in precedenza da utilizzare **entro 5 minuti**. Scaduti i 5 minuti bisognerà ricompilare tutti i campi.

|   | Portale dei Pagamenti della Provincia Autonoma di Trento                                                                                         | <b>2</b> B                   |
|---|----------------------------------------------------------------------------------------------------|------------------------------|
|   | Istituto Comprensivo di Taio                                                                                                    |                              |
|   |                                                                                                    |                              |
|   | 1 Ti abbiamo inviato una mail all'indirizzo che hai specificato. Controlla la posta in arrivo e segui le istruzioni riportate nell<br>pagamento. | a mail per proseguire con il |
|   | _                                                                                                    |                              |
|   | Portale Pagamenti Provincia autonoma di Trento: Verifica email                                                                                   | 7                            |
|   | MvPav <no-reply-mypav@infotn.it></no-reply-mypav@infotn.it>                                                                                      |                              |
| 1 | a me ▼                                                                                                    | r<br>                        |
|   |                                                                                                    |                              |
|   | Gentile contribuente,                                                                                                    |                              |
|   | per proseguire il pagamento online segui il link sotto riportato                                                                                 | 1                            |
|   | https://mypay.provincia.tn.it/pa/public/carrello/anonimo/spontaneo/paaSILInviaRichiestaPagamento.html?idS                                        | <u>De</u>                    |

7) Per concludere la procedura di pagamento si può scegliere tra due modalità: Prepara Avviso da stampare oppure Procedi con il pagamento online:

a) cliccare sul pulsante Prepara Avviso da stampare:

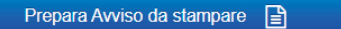

Avviso cartaceo

Ti sarà richiesto di compilare l'anagrafica del soggetto intestatario dell'avviso. In seguito potrai salvare il pdf dell'avviso, stampario e procedere al pagamento con le seguenti modalità: Recandoti fisicamente ad uno sportello di un Prestatore di Servizi di Pagamento

(Banche, Poste, Tabaccai e altri canali) abilitato all'incasso (Operatori abilitati). • Tramite home banking (Servizio CBILL) se la tua banca fa parte del Consorzio CBI (Clicca di seguito per visualizzare l'elenco degli istituti finanziari che aderiscono a pagoPA® tramite il servizio CBILL: Link)

Con questa operazione viene predisposto un **avviso cartaceo** da stampare e pagare presso uno sportello fisico (banche, poste, tabaccai...) o tramite home banking attraverso l'addebito CBILL. Si accede al proprio Inbank alla voce pagamenti servizi CBILL compilando i campi richiesti. Il Codice CBILL e il **Codice Avviso da inserire** sono riportati in basso nell'avviso di pagamento.

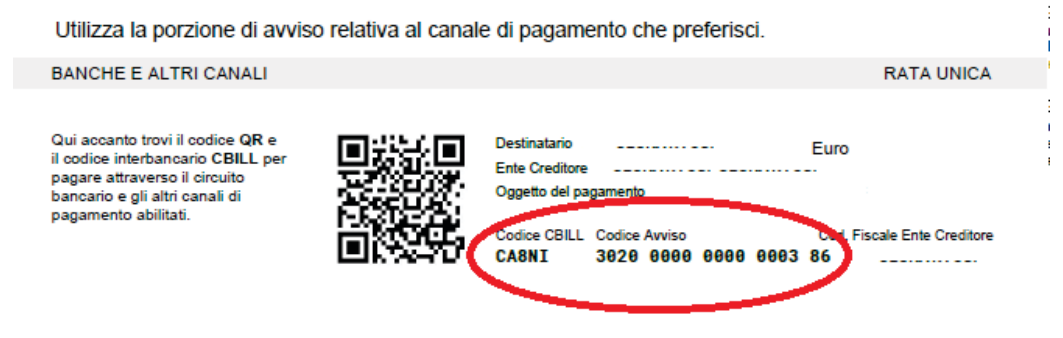

b) cliccare sul pulsante Procedi con il pagamento online.

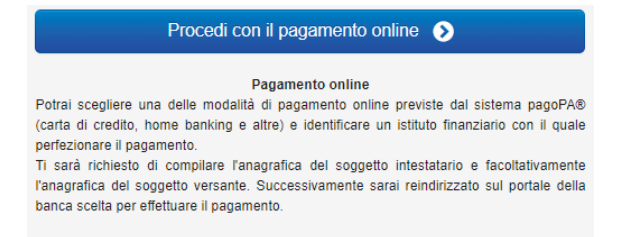

Con questa operazione si procedere subito con il pagamento online.

Nel caso in cui si scelga il pagamento online verranno proposti 3 canali:

- carta di credito
- conto corrente bancario (se la tua banca è presente tra quelle in elenco)
- altri metodi: PayPal, Satispay o altre app dedicate

| ( | Come vuoi pagare?         |
|---|---------------------------|
| - | Carta di credito/debito   |
| ඛ | Conto corrente            |
|   | Altri metodi di pagamento |

Scegliere **MyBank** se non si riesce a trovare la propria banca e poi effettuare la ricerca della banca presso cui si ha il conto corrente.

Per approfondire tutti gli aspetti inerenti "PagoPA" è disponibile sul sito <u>https://pagopa.provincia.tn.it/</u>, una guida specifica messa a disposizione dalla Provincia autonoma di Trento all'indirizzo: <u>https://pagopa.provincia.tn.it/Breve-guida-all-utilizzo</u>.